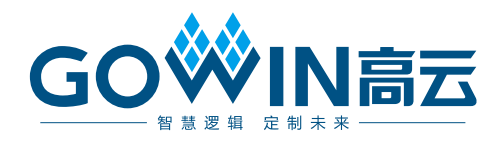

# Gowin PicoRV32 **软件下载参考手册**

IPUG913-1.2,2020-06-01

#### 版权所有© 2020 广东高云半导体科技股份有限公司

未经本公司书面许可,任何单位和个人都不得擅自摘抄、复制、翻译本文档内容的部分或全部,并不得以任何形式传播。

#### 免责声明

本文档并未授予任何知识产权的许可,并未以明示或暗示,或以禁止发言或其它方式授予任 何知识产权许可。除高云半导体在其产品的销售条款和条件中声明的责任之外,高云半导体 概不承担任何法律或非法律责任。高云半导体对高云半导体产品的销售和/或使用不作任何 明示或暗示的担保,包括对产品的特定用途适用性、适销性或对任何专利权、版权或其它知 识产权的侵权责任等,均不作担保。高云半导体对文档中包含的文字、图片及其它内容的准 确性和完整性不承担任何法律或非法律责任,高云半导体保留修改文档中任何内容的权利, 恕不另行通知。高云半导体不承诺对这些文档进行适时的更新。

## 版本信息

| 日期         | 版本  | 说明                                                                                                    |  |
|------------|-----|----------------------------------------------------------------------------------------------------|--|
| 2020/01/16 | 1.0 | 初始版本。                                                                                                    |  |
| 2020/03/06 | 1.1 | <ul> <li>MCU 支持 Wishbone 总线接口的外部设备 GPIO;</li> <li>MCU 支持扩展 AHB 总线接口;</li> <li>MCU 支持片外 SPI-Flash 下载及运行;</li> <li>MCU 支持外部设备 SPI-Flash 读、写和擦除功能;</li> <li>MCU 支持 Hardware Stack Protection 和 Trap Stack Overflow 功能。</li> </ul> |  |
| 2020/06/01 | 1.2 | <ul> <li>支持 MCU 软件在线调试功能;</li> <li>增强 MCU 内核中断处理功能;</li> <li>优化 MCU 内核指令;</li> <li>更新 mergebin 工具,支持综合工具 GowinSynthesis 命名方式的解析。</li> </ul>                                                                                    |  |

# 目录

| 目录i                      |
|--------------------------|
| 图目录iii                   |
| 表目录iv                    |
| 1 下载方法1                  |
| 2 软件编程输出作为硬件 ITCM 初始值3   |
| 2.1 软件工具                 |
| 2.2 命令参数                 |
| 2.3 硬件配置                 |
| 2.4 软件配置4                |
| 2.4.1 Boot Mode 配置4      |
| 2.4.2 Flash 链接器配置4       |
| 2.4.3 输出文件格式配置5          |
| 2.5 设计流程                 |
| 2.6 适用器件6                |
| <b>3</b> 合并软件编程设计和硬件设计   |
| 3.1 软件工具                 |
| 3.2 命令参数                 |
| 3.3 硬件配置8                |
| 3.3.1 Boot Mode 配置       |
| 3.3.2 Post-Place File 配置 |
| 3.4 软件配置9                |
| 3.4.1 Boot Mode 配置9      |
| 3.4.2 Flash 链接器配置9       |
| 3.4.3 输出文件格式配置10         |
| 3.5 设计流程10               |
| 3.5.1 合并                 |
| 3.5.2 下载11               |
| 3.6 适用器件11               |
| IPUG913-1.2              |

i

| 适用软件1                   | 1                                                                                                    |
|-------------------------|----------------------------------------------------------------------------------------------------|
| · SPI-Flash 下载启动方法1     | 2                                                                                                    |
| 软件配置1                   | 2                                                                                                    |
| .1 Boot Mode 配置1        | 2                                                                                                    |
| .2 Flash 链接器配置          | 3                                                                                                    |
| 硬件配置1                   | 4                                                                                                    |
| .1 Boot Mode 配置1        | 4                                                                                                    |
| .2 Dual-Purpose Pin 配置1 | 5                                                                                                    |
| 设计流程1                   | 6                                                                                                    |
| 下载1                     | 6                                                                                                    |
| .1 下载硬件设计码流文件1          | 6                                                                                                    |
| .2 下载软件设计二进制 BIN 文件1    | 7                                                                                                    |
| 适用器件1                   | 8                                                                                                    |
|                         | 适用软件       1         SPI-Flash 下载启动方法       1         软件配置       1         1 Boot Mode 配置       1         .1 Boot Mode 配置       1         .2 Flash 链接器配置       1         硬件配置       1         .2 Flash 链接器配置       1         .2 Flash 链接器配置       1         .2 Flash 链接器配置       1         .2 Flash 链接器配置       1         .2 Flash 链接器配置       1         .2 Flash 链接器配置       1         .2 Flash 链接器配置       1         .2 Flash 链接器配置       1         .2 Dual-Purpose Pin 配置       1         .2 Dual-Purpose Pin 配置       1         .1 下载硬件设计码流文件       1         .2 下载软件设计二进制 BIN 文件       1         适用器件       1 |

## 图目录

## 表目录

| े 3-1 mergebin 命令及参数 | .7 |
|----------------------|----|
|----------------------|----|

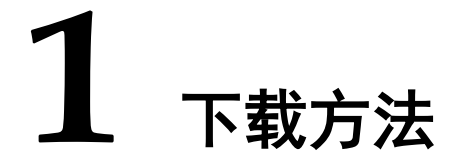

Gowin\_PicoRV32 支持三种硬件设计和软件编程设计下载方法:

1. 软件编程设计产生映像文件,作为硬件设计中指令存储器 ITCM 的初始值。

- a) Gowin\_PicoRV32 软件编程设计:
  - 定义 config.h 宏定义#define BUILD\_MODE BUILD\_LOAD
  - 配置 sections.lds 作为 Flash 链接器
  - 编译产生软件设计二进制 BIN 文件
- b) 使用 makehex 工具将软件设计二进制 BIN 文件转换为十六进制 映像文件 ram32.hex;
- c) IP Core Generator 产生 Gowin\_PicoRV32 的硬件设计中, 配置 指令存储器 ITCM:
  - Boot Mode 选择 MCU boot and run in ITCM 方式
  - ITCM Initialiaztion File 导入 b).中 ram32.hex 文件作为 ITCM 的初始值
- d) 综合、布局布线,产生包括软件编程设计和硬件设计的硬件设计 码流文件;
- e) Programmer 下载硬件设计码流文件;
- f) 每次更新软件编程设计后,重新执行 a).~ e).。

2. 合并软件编程设计产生的软件设计二进制 BIN 文件和硬件设计产生的硬件设计码流文件。

- a) 根据应用需求,按照方法 1.产生 Gowin\_PicoRV32 硬件设计码 流文件及 Post-Place File,如果没有硬件更新需求,则固定硬件 设计码流文件不再更新;
- b) 更新 Gowin\_PicoRV32 软件编程设计:
  - 定义 config.h 宏定义#define BUILD\_MODE BUILD\_LOAD
  - 配置 sections.lds 作为 Flash 链接器

- 根据应用需求,更新用户应用设计
- 编译产生软件设计二进制 BIN 文件
- c) 使用 mergebin 工具合并软件设计二进制 BIN 文件和 a)中硬件设计码流文件;
- d) 产生合并软件编程设计和硬件设计后的新的硬件设计码流文件;
- e) Programmer 下载合并后的新的硬件设计码流文件;
- f) 每次更新软件编程设计后,重新执行 b)~ e)。
- 3. 片外 SPI-Flash 下载软件编程设计产生的软件设计二进制 BIN 文件。
  - a) IPCore Generator 产生 Gowin\_PicoRV32 的硬件设计中, 配置 指令存储器 ITCM:
    - Boot Mode 选择 MCU boot and run in external Flash 或 MCU boot from external Flash and run in ITCM 方式
  - b) Gowin\_PicoRV32 硬件设计产生具有片外 SPI-Flash 下载启动功 能的硬件设计码流文件;
  - c) Programmer 下载硬件设计码流文件;
  - d) Gowin\_PicoRV32 软件编程设计:
    - MCU boot and run in external Flash
       定义 config.h 宏定义#define BUILD\_MODE BUILD\_XIP
       配置 sections\_xip.lds 作为 Flash 链接器
    - MCU boot from external Flash and run in ITCM 定义 config.h 宏定义#define BUILD\_MODE BUILD\_BURN 配置 sections.lds 作为 Flash 链接器
    - 编译产生软件设计二进制 BIN 文件
  - e) Programmer 下载软件编程设计产生的软件设计二进制 BIN 文件。

# **2** 软件编程输出作为硬件 ITCM 初始值

## 2.1 软件工具

- Linux: Gowin PicoRV32\tool\linux\makehex32\bin\makehex32
- Windows:

Gowin\_PicoRV32\tool\windows\makehex32\bin\makehex32.exe

注!

通过此链接获取上述软件工具: <u>http://cdn.gowinsemi.com.cn/Gowin\_PicoRV32.zip</u>

## 2.2 命令参数

- Linux: makehex32 bin-file
- Windows: makehex32.exe bin-file

## 2.3 硬件配置

IP Core Generator 中配置 Gowin\_PicoRV32 时,双击打开 ITCM 配置 选项:

- "Boot Mode"选择"MCU boot and run in ITCM"方式
- "ITCM Initialization File"中导入软件编程设计映像文件 "ram32.hex" 文件作为 ITCM 的初始值,如图 2-1 所示。

| 图 2-1 Boot Mode 以及 ITCM 初始值配置 |                                                                                                    |  |  |
|-------------------------------|----------------------------------------------------------------------------------------------------|--|--|
| \$                            | <b>ІТСМ</b> ×                                                                                                    |  |  |
| ІТСМ                          | <b>&amp;</b>                                                                                                    |  |  |
| → clk_in                      | Gowin_PicoRV32 is intended for deeply embedded applications that is<br>integrated into Gowin FPGA, which is based on RISC-V 32Bit ISA RV32IMC.<br>ITCM is the instruction memory of this MCU. Its size is configurable.<br>If the MCU boot mode is set as boot and run in ITCM, the ITCM should be<br>initialized and the initialization file should be set. |  |  |
|                               | Options<br>Configuration                                                                                                    |  |  |
| > resetn_in                   | ITCM Size: 32KB 🗢                                                                                                    |  |  |
|                               | Boot Mode: O MCU boot from external Flash and run in ITCM                                                                                                    |  |  |
|                               | O MCU boot and run in external Flash                                                                                                    |  |  |
|                               | MCU boot and run in ITCM                                                                                                    |  |  |
| Gowin PicoRV32                | ITCM Initialization File: /home/liukai/ram32.hex                                                                                                    |  |  |
|                               | Sancel Cancel                                                                                                    |  |  |

## 2.4 软件配置

## 2.4.1 Boot Mode 配置

定义 config.h 宏定义: #define BUILD\_MODE BUILD\_LOAD, 如图 2-2 所示。

图 2-2 Boot Mode 配置

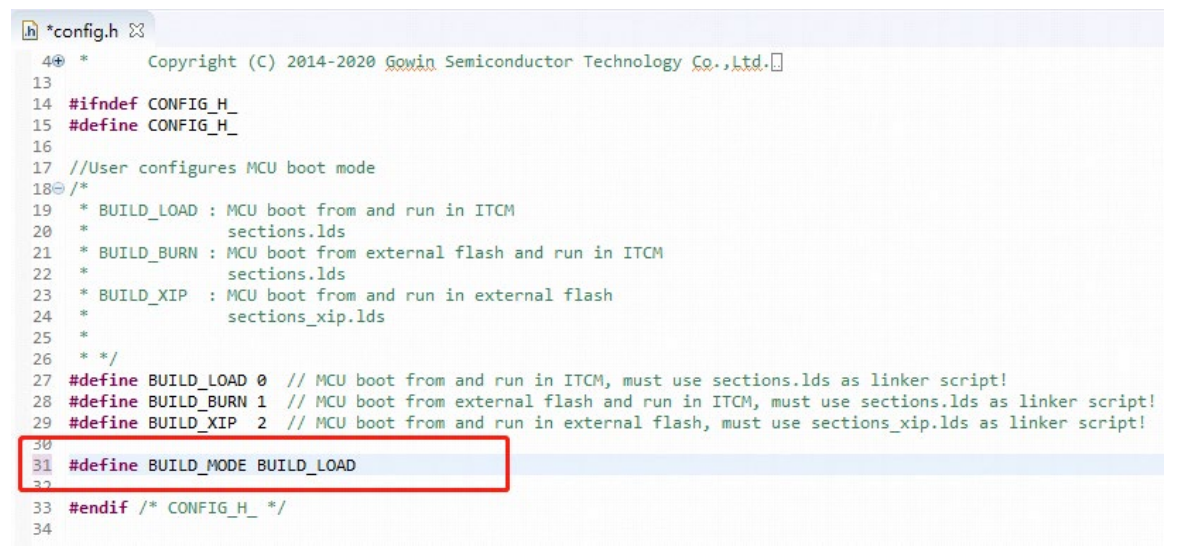

## 2.4.2 Flash 链接器配置

GOWIN MCU Designer (V1.1 及以上版本) GNU RISC-V Cross C Linker 参数配置中,选择"sections.lds"作为 Flash 链接器,如图 2-3 所示。

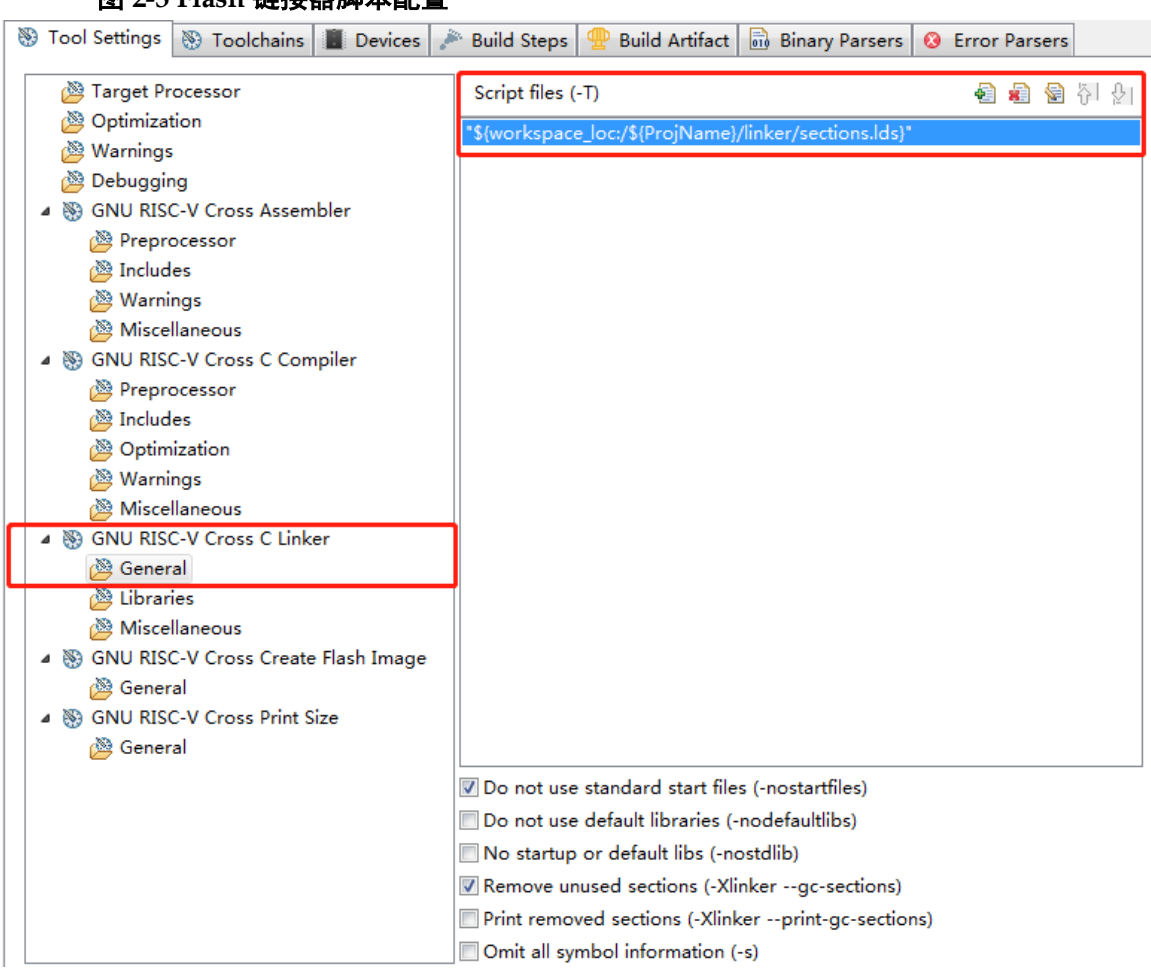

#### 图 2-3 Flash 链接器脚本配置

## 2.4.3 输出文件格式配置

GOWIN MCU Designer (V1.1 及以上版本)编译 Gowin\_PicoRV32 软件编程设计,产生软件设计二进制 BIN 文件。

运行 makehex32.exe bin-file,产生十六进制映像文件 ram32.hex。

## 2.5 设计流程

- 1. Gowin\_PicoRV32 软件编程设计:
  - config.h 定义#define BUILD\_MODE BUILD\_LOAD;
  - 配置 section.lds 作为 Flash 链接器;
  - 编译产生软件设计二进制 BIN 文件;
  - 运行 makehex32.exe,产生十六进制映像文件 ram32.hex,作为
     Gowin\_PicoRV32 硬件设计中 ITCM 的初始值。
- 2. Gowin\_PicoRV32 硬件设计:
  - Boot Mode 配置为 MCU boot and run in ITCM;
  - ram32.hex 作为 ITCM 的初始值。
- 3. 产生 Gowin\_PicoRV32 硬件设计,实例化 Gowin\_PicoRV32 Top Module,

连接用户设计;

- 4. 物理约束和时序约束;
- 5. 使用 Synplify Pro 或 GowinSynthesis 综合;
- 6. 使用 Place & Route 布局布线,产生硬件设计码流文件;
- 7. 使用 Programmer 下载;
- 8. 每次更新软件编程设计后,重新执行上述 1~7。

## 2.6 适用器件

- GW1N-9/GW1N-9C/GW1NR-9/GW1NR-9C
- GW2A-18/GW2A-18C/GW2AR-18/GW2AR-18C/GW2ANR-18C
- GW2A-55/GW2A-55C

# 3 合并软件编程设计和硬件设计

## 3.1 软件工具

- Linux: Gowin\_PicoRV32\tool\ linux\mergebin\bin\mergebin.sh
- Windows: Gowin\_PicoRV32\tool\windows\mergebin\bin\mergebin.bat
- 通过此链接获取上述软件工具: <u>http://cdn.gowinsemi.com.cn/Gowin\_PicoRV32.zip</u>

## 3.2 命令参数

- Linux: mergebin.sh
- Windows: mergebin.bat

以 mergebin.bat 为例, 描述软件工具命令及参数。 call posp\_parse.exe posp-file itcm-size [gwsyn]

call merge\_bit.exe bin-file BramLoc.txt fs-file

其中命令及参数描述如表 3-1 所示。

表 3-1 mergebin 命令及参数

| 描述                                                                  |
|---------------------------------------------------------------------|
| 解析布局布线产生的 posp 文件, 生成 ITCM 中 BRAM 的位置<br>信息, 并输出到文件 Braml oc txt 中。 |
|                                                                     |
| posp 文件名,文件名与工程名一致,扩展名为 posp。                                       |
| Gowin_PicoRV32的 ITCM Size (KB)                                      |
| 如: 若 ITCM 设置为 64K Byte,则该参数为 64。                                    |
| 综合工具 GowinSynthesis 产生的 Netlist File 命名方式,默认为综合工具 Synplify Pro。     |
| 合并 Gowin_PicoRV32 硬件设计和软件编程设计                                       |
| Gowin_PicoRV32软件编程设计产生的软件设计二进制 BIN 文件                               |
| posp_parse.exe 产生的 ITCM 布局位置信息文件                                    |
| Gowin_PicoRV32 硬件设计产生的硬件设计码流文件                                      |
|                                                                     |

合并软件编程设计产生的软件设计二进制 BIN 文件与硬件设计产生的硬件设计码流文件,产生新的硬件设计码流文件。

mergebin.sh 或 mergebin.bat 在使用过程中,根据实际需求修改参数 posp-file、itcm-size、gwsyn、bin-file、fs-file。

## 3.3 硬件配置

按照<u>第2章</u>方法1产生 Gowin\_PicoRV32 的硬件设计,综合、布局布线, 产生硬件设计码流文件及 Post-Place File,如果没有硬件更新需求,则固定 硬件设计码流文件不再更新。

每次更新软件编程设计后,只需要每次使用 mergebin 工具合并上述硬件设计码流文件和每次更新的软件设计二进制 BIN 文件。

## 3.3.1 Boot Mode 配置

IP Core Generator 中配置 Gowin\_PicoRV32 时,双击打开 ITCM 配置 选项:

- "Boot Mode"选择"MCU boot and run in ITCM"方式
- "ITCM Initialization File"中导入软件编程设计产生的映像文件 "ram32.hex"文件作为 ITCM 的初始值,如图 3-1 所示。

|                | ІТСМ                                                                                                    |
|----------------|----------------------------------------------------------------------------------------------------|
| тсм            | 6                                                                                                    |
| → clk_in       | Gowin_PicoRV32 is intended for deeply embedded applications that is<br>integrated into Gowin FPGA, which is based on RISC-V 32Bit ISA RV32IMC.<br>ITCM is the instruction memory of this MCU. Its size is configurable.<br>If the MCU boot mode is set as boot and run in ITCM, the ITCM should be<br>initialized and the initialization file should be set. |
| → resetn_in    | Options<br>Configuration<br>ITCM Size: 32KB<br>Boot Mode: OMCU boot from external Flash and run in ITCM                                                                                                    |
| Gowin PicoRV32 | MCU boot and run in external Flash <ul> <li>MCU boot and run in ITCM</li> </ul> <li>ITCM Initialization File: /home/liukai/ram32.hex</li>                                                                                                    |

## 3.3.2 Post-Place File 配置

Gowin\_PicoRV32 硬件设计中,配置页面 Place & Route 标签下的 Generate Post-Place File 的值设置为 True,产生 posp 文件,作为 posp\_parse.exe 参数的 posp 输入文件,如图 3-2 所示。

#### 图 3-2 配置布局布线 posp 选项

| **                       | Configurations                          | ×                    |
|--------------------------|-----------------------------------------|----------------------|
|                          | Place & Route                           |                      |
| General<br>⊡- Synthesize | Category: All                           | Reset all to default |
| General                  | Label                                   | Value                |
| 🖻 Place & Route          | Generate SDF File                       | False                |
| General                  | Generate Constraint File of Ports       | False                |
| Unused Pin               | Generate IBIS File                      | False                |
| ···· Dual-Purpose Pin    | Generate Post-Place File                | True                 |
| BitStream                | Generate Post-PNR Simulation Model File | True                 |
|                          | Initialize Primitives                   | False                |
|                          | Show All Warnings                       | False                |
|                          | Generate Plain Text Timing Report       | False                |
|                          | Run Timing Driven                       | True                 |
|                          | Use SCF                                 | False                |
|                          | Not place register to IOB               | False                |
|                          |                                         |                      |
|                          |                                         |                      |
|                          |                                         |                      |
|                          |                                         |                      |
|                          | $\checkmark$                            | Apply Scancel Cancel |

## 3.4 软件配置

## 3.4.1 Boot Mode 配置

配置 config.h 宏定义: #define BUILD\_MODE BUILD\_LOAD, 如图 3-3 所示。

#### 图 3-3 Boot Mode 配置

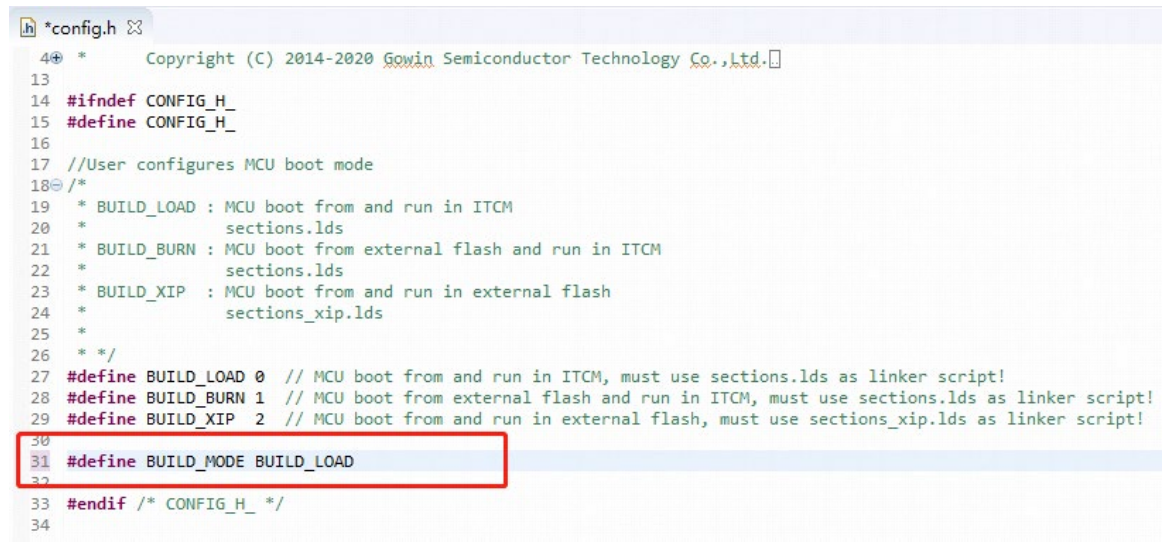

## 3.4.2 Flash 链接器配置

GOWIN MCU Designer (V1.1 及以上版本) GNU RISC-V Cross C

3.5 设计流程

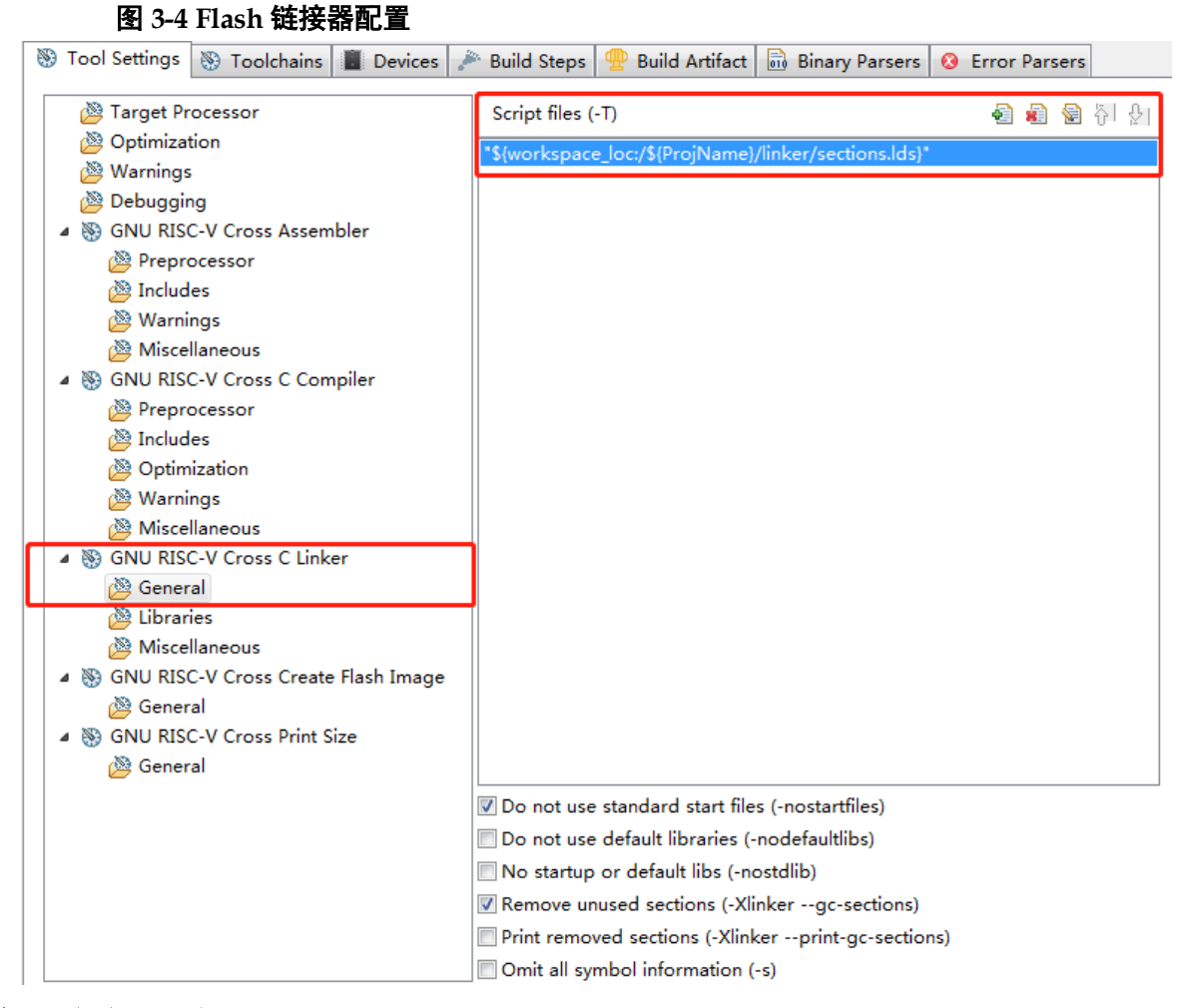

Linker 参数配置中,选择 sections.lds 作为 Flash 链接器,如图 3-4 所示。

## 3.4.3 输出文件格式配置

GOWIN MCU Designer (V1.1 及以上版本)编译 Gowin\_PicoRV32 软件编程设计,产生软件设计二进制 BIN 文件。

## 3.5 设计流程

## 3.5.1 合并

- 1. 根据应用需求,按照第2章的方法1,产生Gowin\_PicoRV32硬件设计 码流文件及 Post-Place File,如果没有硬件更新需求,则固定硬件设计 码流文件不再更新;
- 2. 更新 Gowin\_PicoRV32 软件编程设计:
  - 定义 config.h 宏定义: #define BUILD\_MODE BUILD\_LOAD
  - 配置 sections.lds 作为 Flash 链接器
  - 根据应用需求,更新用户应用设计
  - 编译产生软件设计二进制 BIN 文件
- 3. Linux 环境执行 mergebin.sh 或 Windows 环境执行 mergebin.bat, 合并

硬件设计产生的硬件设计码流文件和软件编程设计产生的软件设计二进制 BIN 文件,产生新的硬件设计码流文件,如图 3-5 所示;

4. 每次更新软件编程设计后,重新执行 3~4。

```
图 3-5 合并软件编程设计输出和硬件设计输出
```

```
---- GOWIN Merge Tool ----
Read bit stream file gowin_picorv32.fs ...
Build bsram init value fusemap...
Reading original bsram init value map...
Location file BramLoc.txt reading...
Bsram R28[7] init value convert to fusemap success.
Bsram R28[6] init value convert to fusemap success.
Bsram R10[4] init value convert to fusemap success.
Bsram R28[5] init value convert to fusemap success.
Bsram R10[3] init value convert to fusemap success.
Bsram R28[4] init value convert to fusemap success.
Bsram R46[2] init value convert to fusemap success.
Bsram R10[2] init value convert to fusemap success.
Bsram R28[3] init value convert to fusemap success.
Bsram R46[1] init value convert to fusemap success.
Bsram R10[1] init value convert to fusemap success.
Bsram R28[2] init value convert to fusemap success.
Bsram R46[0] init value convert to fusemap success.
Bsram R10[0] init value convert to fusemap success.
Bsram R28[1] init value convert to fusemap success.
Bsram R28[0] init value convert to fusemap success.
Replace new bsram init value map to file new_gowin_picorv32.fs...
Build bsram init value replace completed.
```

## 3.5.2 下载

完成合并后,使用下载工具 Programmer,下载新的硬件设计码流文件。

下载工具 Programmer 的使用方法,请参考 <u>SUG502</u>, Gowin Programmer 用户指南。

## 3.6 适用器件

- GW2A-18/GW2A-18C/GW2AR-18/GW2AR-18C/GW2ANR-18C
- GW2A-55/GW2A-55C

## 3.7 适用软件

适用于 IP Core Generator 中使用综合工具 Synplify Pro 和 GowinSynthesis 产生的 Gowin\_PicoRV32 硬件设计。

# **4** 片外 SPI-Flash 下载启动方法

## 4.1 软件配置

## 4.1.1 Boot Mode 配置

如果 Gowin\_PicoRV32 硬件设计中, Boot Mode 配置为 MCU boot from external Flash and run in ITCM 方式,则 Gowin\_PicoRV32 软件编程设计 config.h 中,定义#define BUILD\_MODE BUILD\_BURN,如图 4-1 所示。

#### 图 4-1 Boot Mode 配置

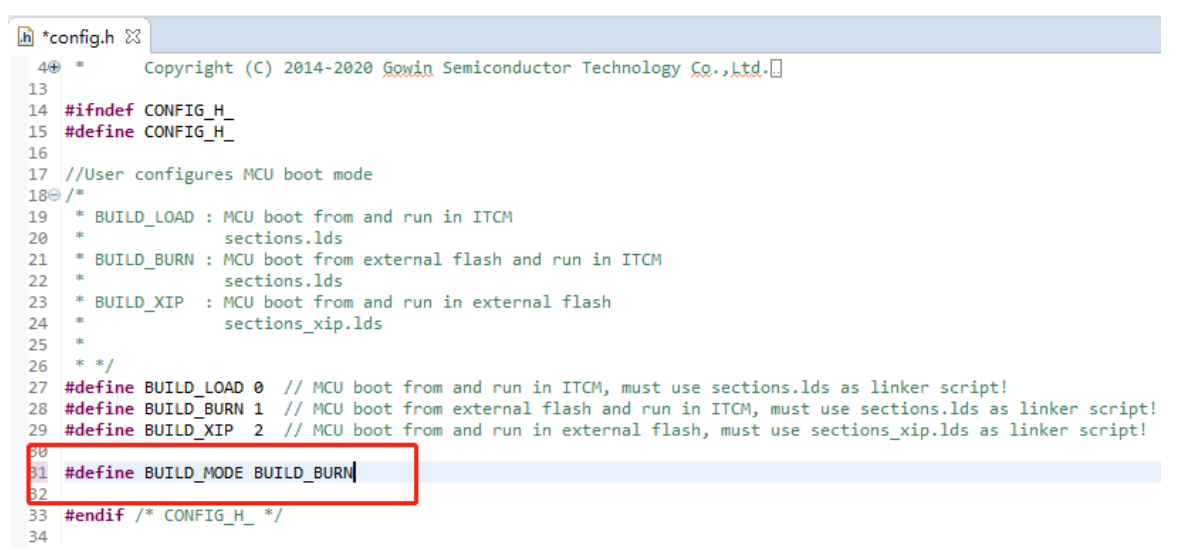

如果 Gowin\_PicoRV32 硬件设计中,Boot Mode 配置为 MCU boot and run in external Flash 方式,则 Gowin\_PicoRV32 软件编程设计 config.h 中, 定义#define BUILD\_MODE BUILD\_XIP,如图 4-2 所示。

#### 图 4-2 Boot Mode 配置

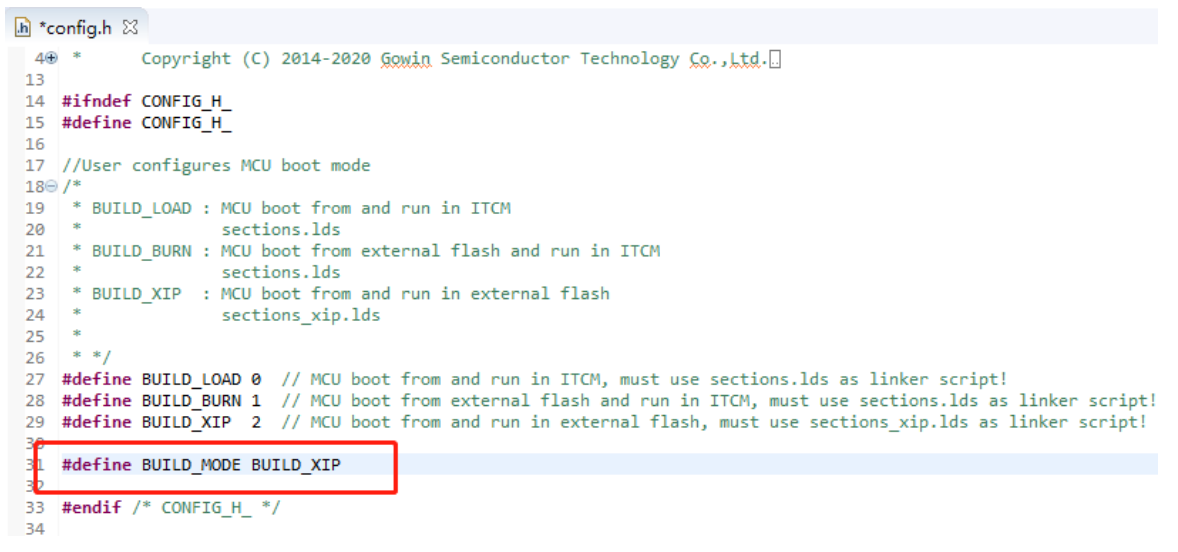

## 4.1.2 Flash 链接器配置

如果 Gowin\_PicoRV32 硬件设计中, Boot Mode 配置为 MCU boot from external Flash and run in ITCM 方式,则 GOWIN MCU Designer (V1.1 及 以上版本)中 GNU RISC-V Cross C Linker 选项配置 sections.lds 作为 Flash 链接器,如图 4-3 所示: "\${workspace\_loc:/\${ProjName}/linker/sections.lds}"。

图 4-3 Flash 链接器配置

| 🛞 Tool Settings 🛞 Toolchains 🔳 Devices 🌶 | ဳ Build Steps  🙅 Build Artifact 🗟 Binary Parsers 😣 Error Parsers |
|------------------------------------------|------------------------------------------------------------------|
| 🖄 Target Processor                       | Script files (-T) 🕹 🗿 🖗 취 🌜                                      |
| 🖄 Optimization                           | *\$/workspace_loc/\$/ProiNama\/linker/sections_lds\*             |
| 🖄 Warnings                               | stworkspace_loc/sterojname//inker/sections.ids/                  |
| 🖄 Debugging                              |                                                                  |
| GNU RISC-V Cross Assembler               |                                                                  |
| Preprocessor                             |                                                                  |
| 🖄 Includes                               |                                                                  |
| 🖄 Warnings                               |                                                                  |
| 🖄 Miscellaneous                          |                                                                  |
| GNU RISC-V Cross C Compiler              |                                                                  |
| Preprocessor                             |                                                                  |
| 🖄 Includes                               |                                                                  |
| 🖄 Optimization                           |                                                                  |
| 🖄 Warnings                               |                                                                  |
| A Miscellaneous                          |                                                                  |
| GNU RISC-V Cross C Linker                |                                                                  |
| 🖄 General                                |                                                                  |
| 💯 Libraries                              |                                                                  |
| 🖄 Miscellaneous                          |                                                                  |
| 4 🛞 GNU RISC-V Cross Create Flash Image  |                                                                  |
| 🖄 General                                |                                                                  |
| GNU RISC-V Cross Print Size              |                                                                  |
| 🖄 General                                |                                                                  |
|                                          | Do not use standard start files (-nostartfiles)                  |
|                                          | Do not use default libraries (-nodefaultlibs)                    |
|                                          | No startup or default libs (-nostdlib)                           |
|                                          | Remove unused sections (-Xlinkergc-sections)                     |
|                                          | Print removed sections (-Xlinkerprint-gc-sections)               |
|                                          | Omit all symbol information (-s)                                 |

如果 Gowin\_PicoRV32 硬件设计中,Boot Mode 配置为 MCU boot and run in external Flash 方式,则 GOWIN MCU Designer (V1.1 及以上版本) 中 GNU RISC-V Cross C Linker 选项配置 sections\_xip.lds 作为 Flash 链接 器,如图 4-4 所示: "\${workspace\_loc:/\${ProjName}/linker/sections\_xip.lds}"。

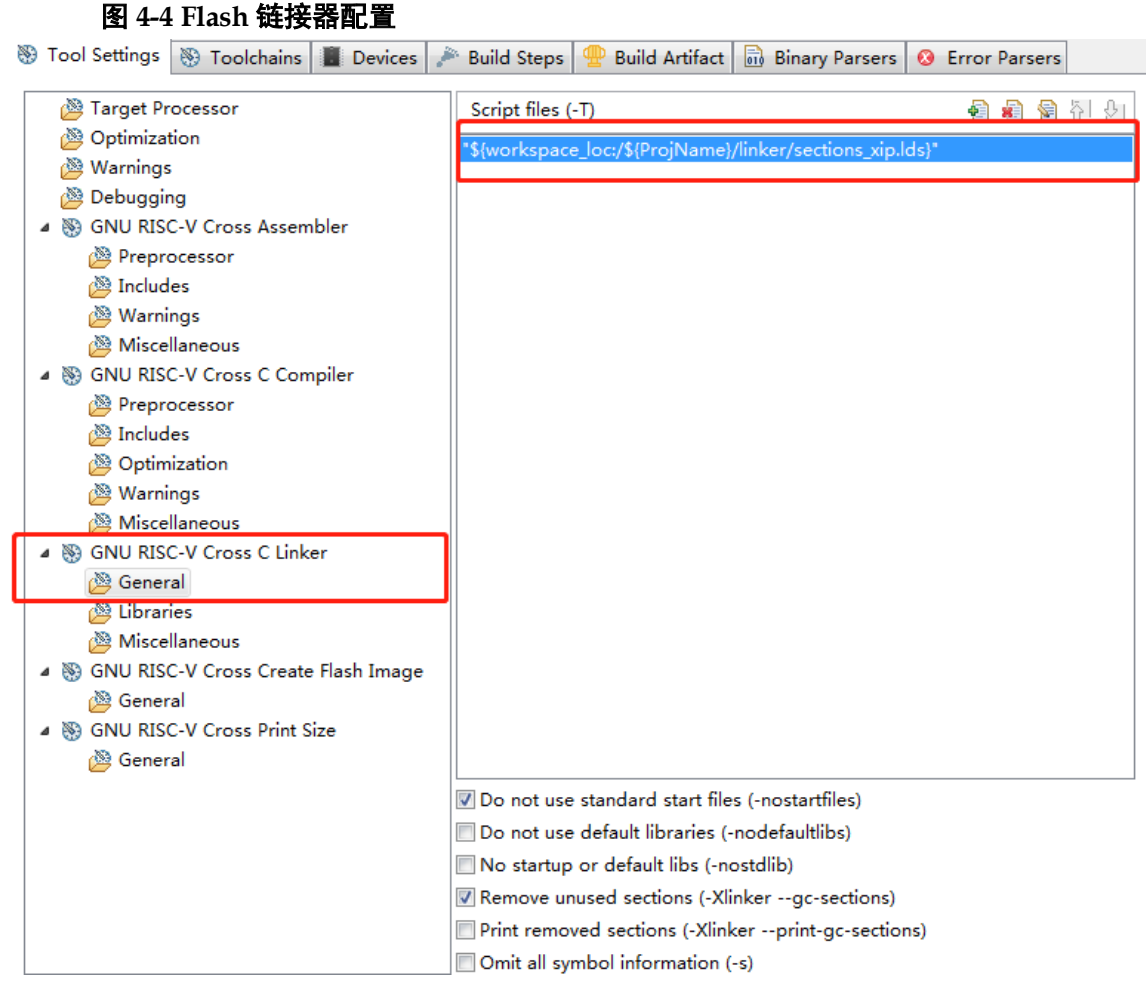

## 4.2 硬件配置

## 4.2.1 Boot Mode 配置

IP Core Generator 配置产生 Gowin\_PicoRV32 硬件设计过程中,双击 打开 ITCM 配置页面,"Boot Mode"选择"MCU boot from external Flash and run in ITCM"或"MCU boot and run in external Flash"方式,如图 4-5 所 示。

| 图 4-5 Boot Mode 配置           |                                                                                                    |
|------------------------------|----------------------------------------------------------------------------------------------------|
| <b>å</b>                     | ітсм х                                                                                                    |
| ІТСМ                         |                                                                                                    |
| io_spi_clk ↔                 | Gowin_PicoRV32 is intended for deeply embedded applications that is<br>integrated into Gowin FPGA, which is based on RISC-V 32Bit ISA RV32IMC.<br>ITCM is the instruction memory of this MCU. Its size is configurable.<br>If the MCU boot mode is set as boot and run in ITCM, the ITCM should be<br>initialized and the initialization file should be set. |
| io_spi_csn ◀►                | Options<br>Configuration                                                                                                    |
| → resetn_in<br>io_spi_miso ↔ | Boot Mode: OMCU boot from external Flash and run in ITCM<br>MCU boot and run in external Flash                                                                                                    |
| Gowin PicoRV32               | MCU boot and run in ITCM                                                                                                    |
|                              | Sancel Cancel                                                                                                    |

## 4.2.2 Dual-Purpose Pin 配置

Gowin\_PicoRV32 硬件设计中,配置页面 "Place & Route > Dual-Purpose Pin" 配置 SSPI、MSPI 为通用端口,如图 4-6 所示。

图 4-6 配置 Dual-Purpose Pin

| 🗱 Configurations 🛛 🛛 🗙                                                        |                                                                                                    |               |  |  |
|-------------------------------------------------------------------------------|----------------------------------------------------------------------------------------------------|---------------|--|--|
| Dual-Purpose Pin                                                              |                                                                                                    |               |  |  |
| General General General General General Unused Pin Dual-Purpose Pin BitStream | <ul> <li>Use JTAG as regular IO</li> <li>✓ Use SSPI as regular IO</li> <li>✓ Use MSPI as regular IO</li> <li>Use READY as regular IO</li> <li>Use DONE as regular IO</li> <li>Use RECONFIG_N as regular IO</li> <li>Use MODE as regular IO</li> </ul> |               |  |  |
|                                                                               |                                                                                                    | Apply Scancel |  |  |

## 4.3 设计流程

- 1. Gowin\_PicoRV32 硬件设计:
  - Boot Mode 选择 MCU boot from external Flash and run in ITCM 或 MCU boot and run in external Flash 方式
  - 产生具有片外 SPI-Flash 下载启动功能的硬件设计码流文件;
- 2. Programmer 配置 Device configuration,下载硬件设计码流文件;
- 3. Gowin\_PicoRV32 软件编程设计:
  - MCU boot and run in external Flash: 定义 config.h 宏定义: #define BUILD\_MODE BUILD\_XIP 配置 sections xip.lds 作为 Flash 链接器
  - MCU boot from external Flash and run in ITCM
     定义 config.h 宏定义: #define BUILD\_MODE BUILD\_BURN
     配置 sections.lds 作为 Flash 链接器
  - 编译产生软件设计二进制 BIN 文件
- 4. Programmer 配置 Device configuration,下载软件设计二进制 BIN 文件。

## 4.4 下载

下载工具 Programmer 的使用方法,请参考 <u>SUG502</u>, Gowin Programmer 用户指南。

## 4.4.1 下载硬件设计码流文件

Gowin\_PicoRV32 硬件设计产生具有片外 SPI-Flash 下载启动功能的硬件设计码流文件,使用下载工具 Programmer 下载。

运行高云云源软件的下载工具 Programmer,单击 Programmer 菜单栏 "Edit > Configure Device"或工具栏"Configure Device"( 4 ),打开 Device configuration。

- "Access Mode"下拉列表,选择"External Flash Mode"选项。
- "Operation"下拉列表,选择"exFlash Erase, Program"或"exFlash Erase, Program, Verify"选项。
- "Programming Options > File name"选项,导入需要下载的硬件设计 码流文件。
- "External Flash Options > Device"选项,根据开发板板载 Flash 芯片 类型选择,如高云 DK-START-GW2A18 V2.0 开发板板载 Winbond W25Q64BV。
- "External Flash Options > Start Address"选项,设置为"0x000000"。
- 单击 "Save",如图 4-7 所示。

| Operation:<br>Erase(in 4K Alignment)<br>Make sure the config m<br>Make sure the config i<br>must set FASTREAD_N pi | exFlash Erase, Frogram  v ) and program the external SPI flash. node is "O11". frequency in fs-file is less than 60Mhz (>30Mhz in ). |
|----------------------------------------------------------------------------------------------------|----------------------------------------------------------------------------------------------------|
| Erase(in 4K Alignment)<br>Make sure the config m<br>Make sure the config f<br>must set FASTREAD_N pi               | ) and program the external SPI flash.<br>mode is "011".<br>frequency in fs-file is less than 60Mhz ( >30Mhz<br>in ).]                |
| Programming Options<br>File name: D:/user-bak                                                                      | x/Users/root/Desktop/gowin_picorv32.fs                                                                                               |
| User Flash Initiali                                                                                                | zation                                                                                                    |
| External Flash Options                                                                                             |                                                                                                    |
| Device:                                                                                                    | Winbond W25Q64BV 👻                                                                                                    |
| Start Address:                                                                                                    | 0x000000                                                                                                    |

#### 图 4-7 Device configuration

完成 Device configuration 后,单击 Programmer 工具栏 "Program/Configure" (国),完成硬件设计码流文件下载。

## 4.4.2 下载软件设计二进制 BIN 文件

完成 Gowin\_PicoRV32 软件编程设计,产生软件设计二进制 BIN 文件,使用 Programmer 下载 Gowin\_PicoRV32 软件设计二进制 BIN 文件。

GOWIN MCU Designer (V1.1 及以上版本),单击菜单栏 "Run > Programmer"或工具栏 "Programmer" (璺),打开 Programmer。

单击 Programmer 菜单栏 "Edit > Configure Device"或工具栏 "Configure Device" (☞),打开 Device configuration。

- "Access Mode"下拉列表,选择"External Flash Mode"选项。
- "Operation"下拉列表,选择"exFlash C Bin Erase, Program"或 "exFlash C Bin Erase, Program, Verify"选项。
- "FW/MCU Input Options > Firmware/Binary File"选项,导入需要下载 的软件设计二进制 BIN 文件。
- "External Flash Options > Device"选项,根据开发板板载 Flash 芯片 类型选择,如高云 DK-START-GW2A18 V2.0 开发板板载 Winbond W25Q64BV。
- "External Flash Options > Start Address"选项,设置为"0x400000"。
- 单击 "Save", 如图 4-8 所示。

| Access Mode:                                                            | External Fl      | ash Mode                       | <b>-</b> |  |
|-------------------------------------------------------------------------|------------------|--------------------------------|----------|--|
| Operation:                                                              | exFlash C B      | exFlash C Bin Erase, Program 🔻 |          |  |
| exFlash C Bin Eras                                                      | e(in 4KB Alignme | nt), Program                   |          |  |
| Rytownol Black Onto                                                     |                  |                                |          |  |
| External Flash Opti                                                     | ons              |                                |          |  |
| External Flash Opti<br>Device:<br>Start Address:                        | ons              | Winbond W25Q64BV               | •        |  |
| External Flash Opti<br>Device:<br>Start Address:<br>FW/MCU Input Option | 10N5             | Winbord W25Q64BV<br>0x400000   | •        |  |

#### 图 4-8 Device configuration

完成 Device configuration 后,单击 Programmer 工具栏

"Program/Configure" (写),完成软件设计二进制 BIN 文件下载。

## 4.5 适用器件

- GW2A-18/GW2A-18C/GW2AR-18/GW2AR-18C/GW2ANR-18C
- GW2A-55/GW2A-55C

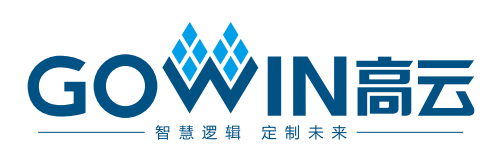